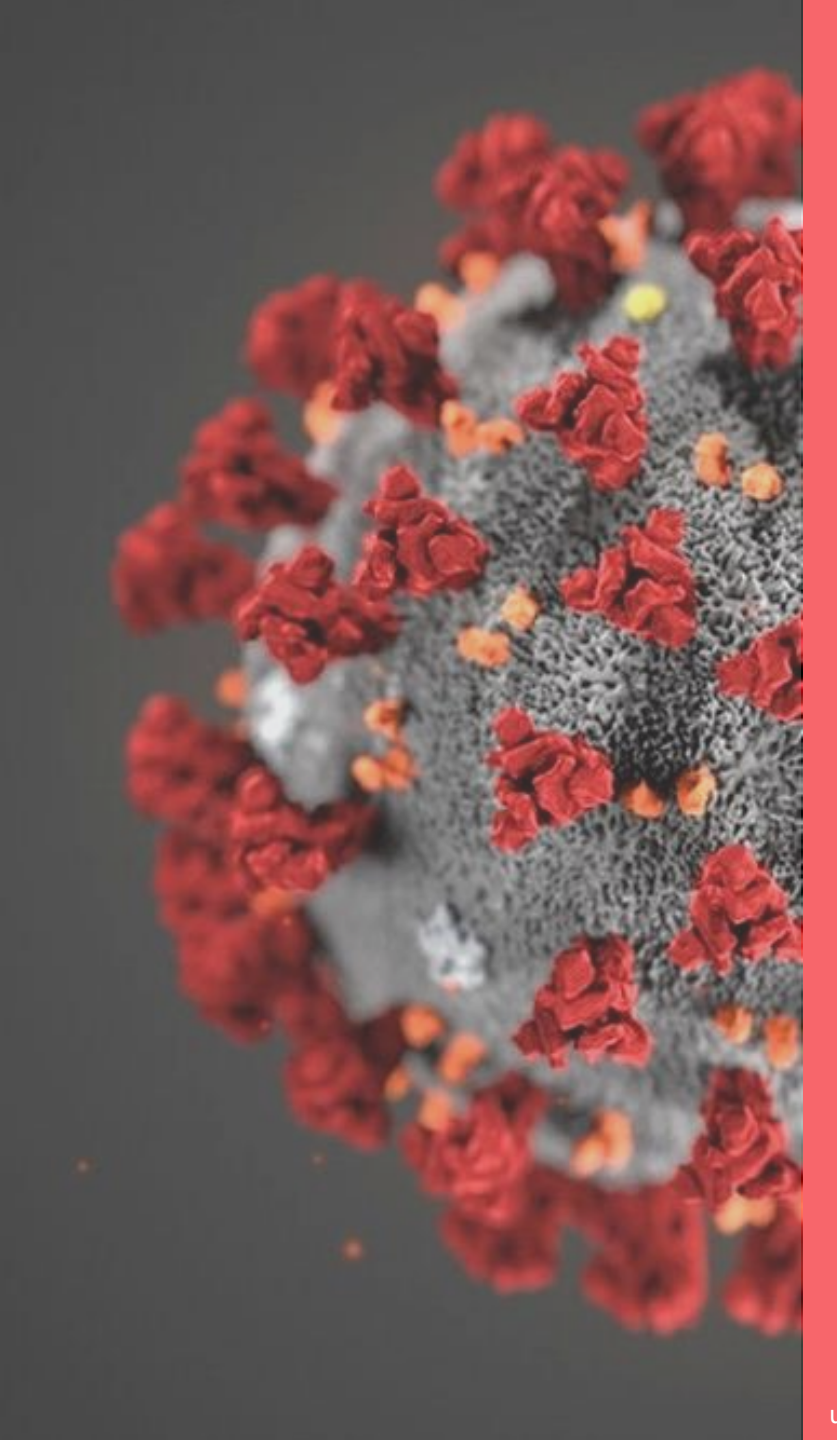

# Covid19 eMonitoring First Line

### Anwendungsleitfaden für Ärztinnen und Ärzte

Dieses Projekt wurde von The Faktory mit den Teams von Fotostudio und Prospect.io initiiert und entwickelt - in enger Zusammenarbeit mit dem RSW, Abrumet, der SSMG sowie dem CMG.

## **COVID19 – eMonitoring First Line**

Hilfeplattform für die Fernbetreuung von Patienten, die möglicherweise mit dem Coronavirus Covid-19 infiziert sind

#### Dieser Anwendungsleitfaden umfasst die wichtigsten Funktionen der Plattform.

01 Konto einrichten 02 Verbindung 03 Hinzufügen eines Patienten 04 Automatische Fernbetreuung 05 Automatische Datenanalyse **06 Betreuung Ihrer Patienten** 07 Umgang mit nicht reagierenden Patienten 08 Umgang mit kritischen Patienten <u>09 Umgang mit Patienten von Kollegen</u> 10 Suche eines bestimmten Patienten 11 Deaktivierung eines Patienten 12 Anhänge

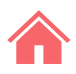

#### 01 Konto einrichten

- ✓ Die Möglichkeit besteht über das Réseau Santé Wallon (RSW), indem Sie <u>hier</u>
  - klicken, oder über das Réseau Santé Bruxellois, indem Sie <u>hier</u> klicken.
- ✓ Eine schnellere Authentifizierung ist möglich über:
  - itsme<sup>®</sup>
  - Totp
  - e-ID

Vorübergehend können Sie einen Benutzernamen und ein Passwort festlegen.

- ✓ Geben Sie Ihre Telefonnummer an.
- ✓ Sie erhalten eine SMS.
- ✓ Bestätigen Sie Ihr Konto.

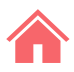

## 02 Verbindun g

- ✓ Die Möglichkeit besteht über das Réseau Santé Wallon (RSW), indem Sie <u>hier</u>
  - klicken, oder über das Réseau Santé Bruxellois, indem Sie

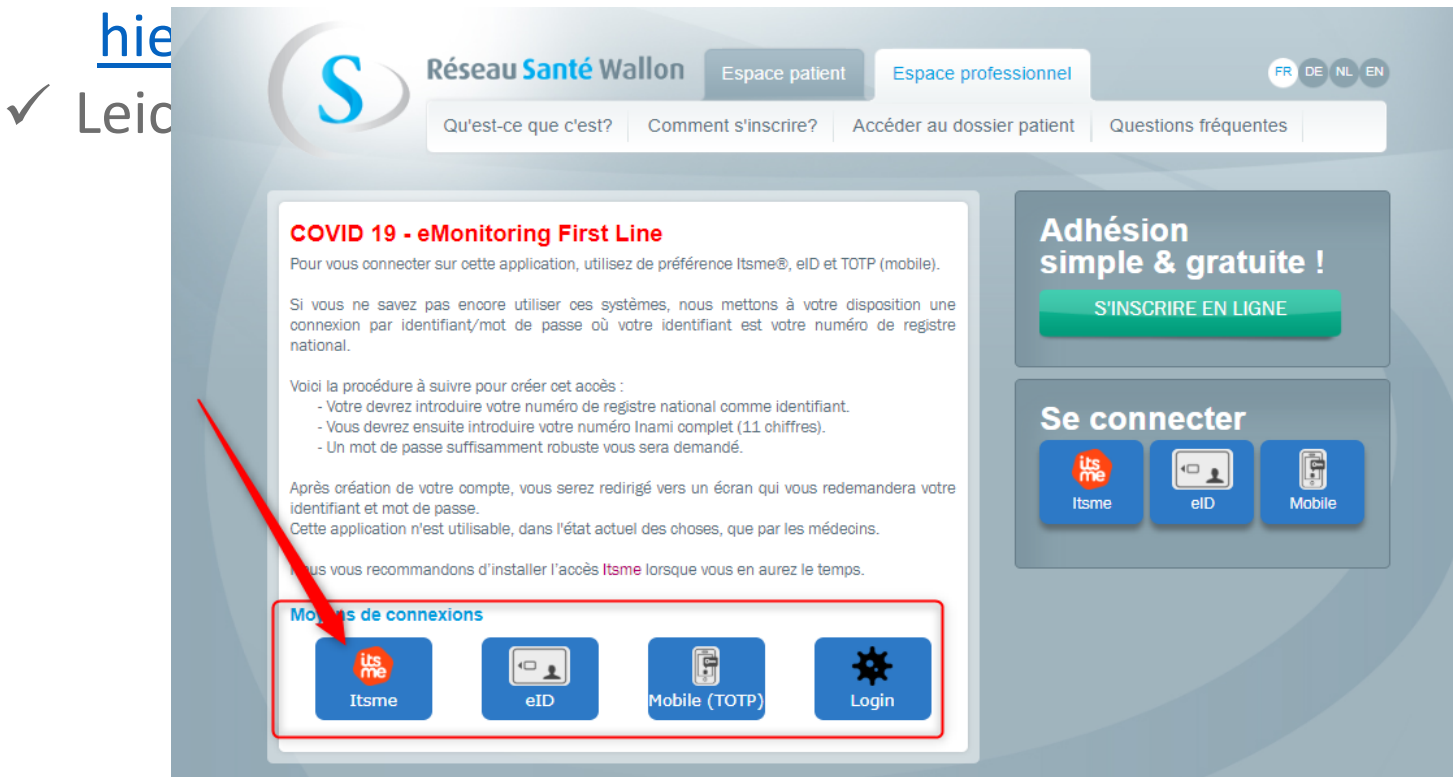

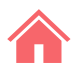

### 03 Hinzufügen eines Patienten (1/2)

✓ Klicken Sie auf den Reiter "Patient" und anschließend auf "Neuer Patient".

| BE Covid19 Médecins | Recherche de patients Réponses | doctor@doctor.be Déconnexion |
|---------------------|--------------------------------|------------------------------|
| Patients            |                                | 2 Nouveau Patient            |

✓ Füllen Sie den 1. Fragebogen <u>F1</u> aus und bestätigen Sie anschließend.

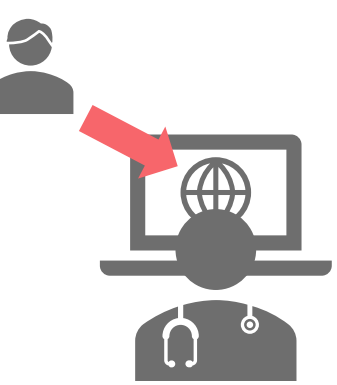

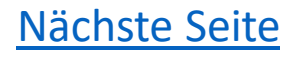

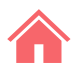

#### 03 Hinzufügen eines Patienten (2/2)

Der Patient erhält 10 Minuten später eine SMS mit einem Fragebogen <u>F2</u>, **ES SEI DENN**, Sie füllen diesen Fragebogen vorher aus, indem Sie auf "Standardfragebogen erstellen" und danach auf "Formular ausfüllen" klicken.

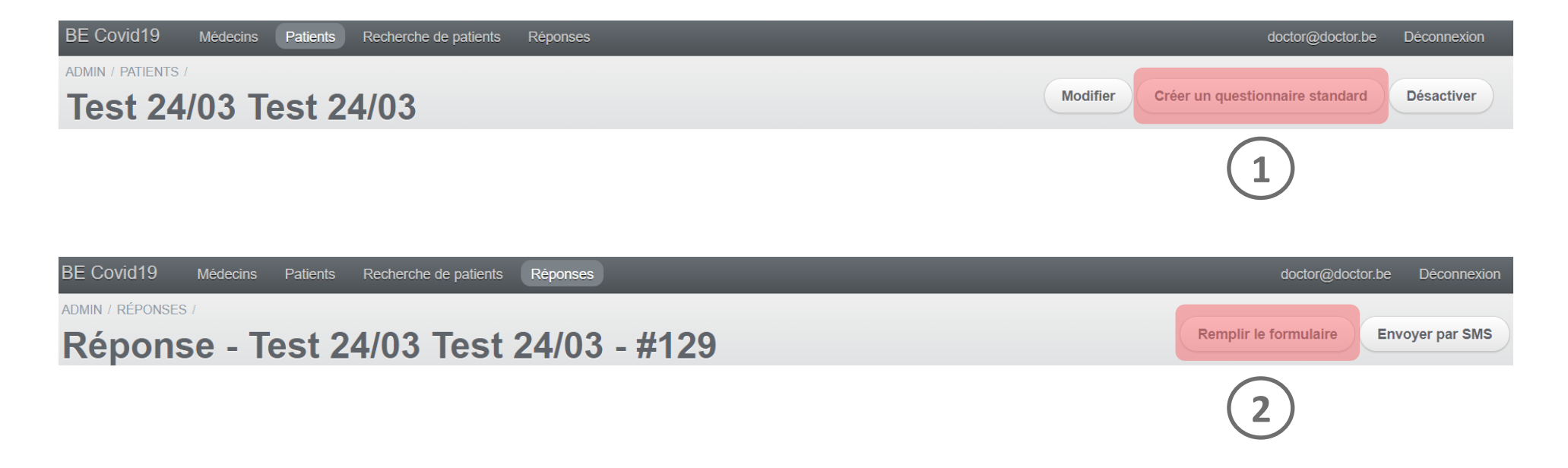

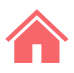

#### 04 Automatische Fernbetreuung

Ein auf der Plattform erfasster aktiver Patient erhält automatisch alle 12 Stunden eine SMS mit dem Fragebogen <u>F2</u>, den er entsprechend der Entwicklung seines Gesundheitszustands aktualisieren muss.

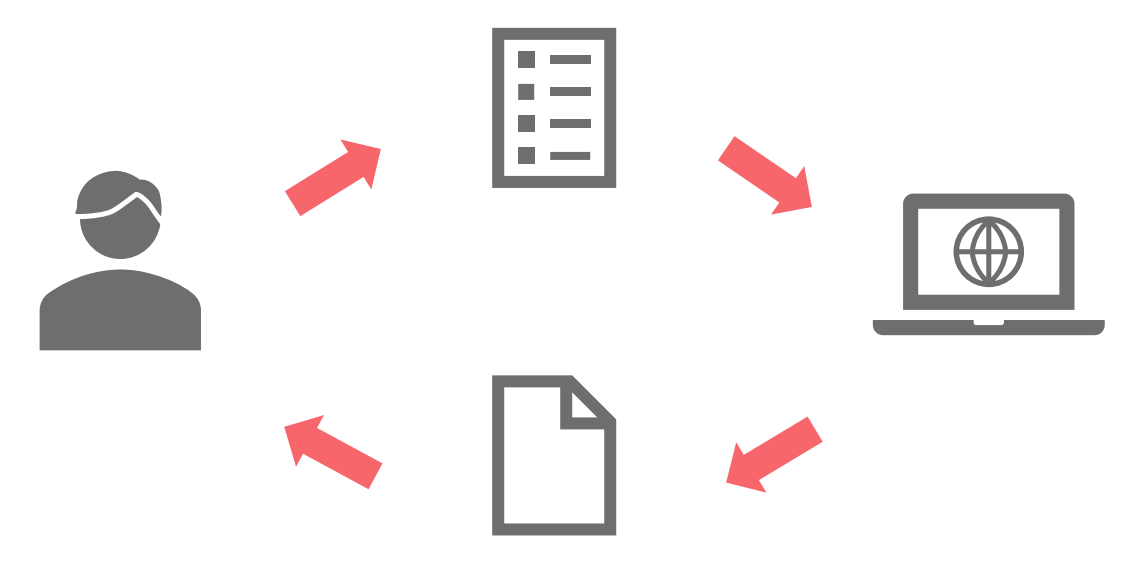

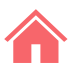

#### **05** Automatische Datenanalyse

Entsprechend den Antworten in den Fragebögen <u>F1 und F2</u>, wird mithilfe eines Algorithmus der Gesundheitszustand des Patienten bestimmt und einem Status und einem Farbcode zugeteilt: "Kritisch", "Gefährdet", "Stabil"

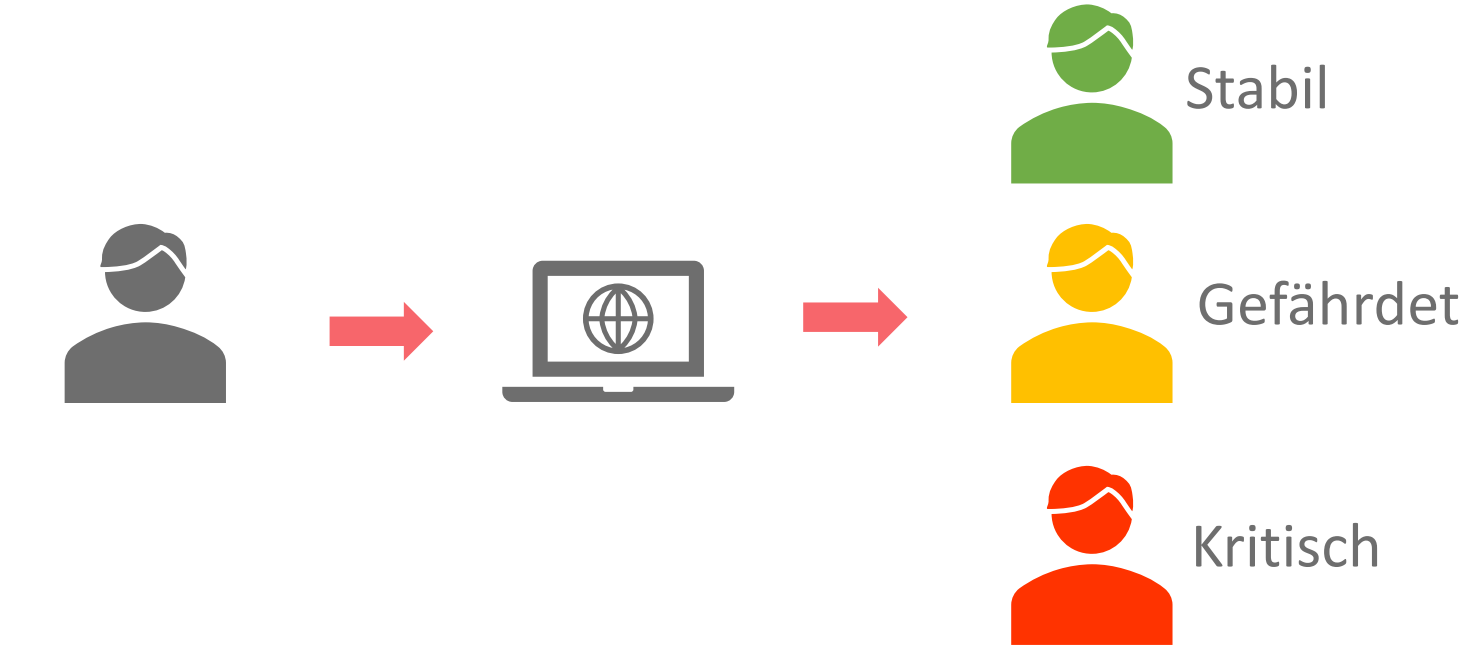

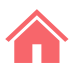

Nächste Seite

## 06 Betreuung Ihrer Patienten (1/2)

- ✓ Klicken Sie auf den Reiter "Patient".
- ✓ Filtern Sie je nach Bedarf. Standardmäßig werden die Patienten in kritischem Zustand angezeigt.
- ✓ Klicken Sie auf "Anzeigen", um die Akte eines Patienten zu öffnen.

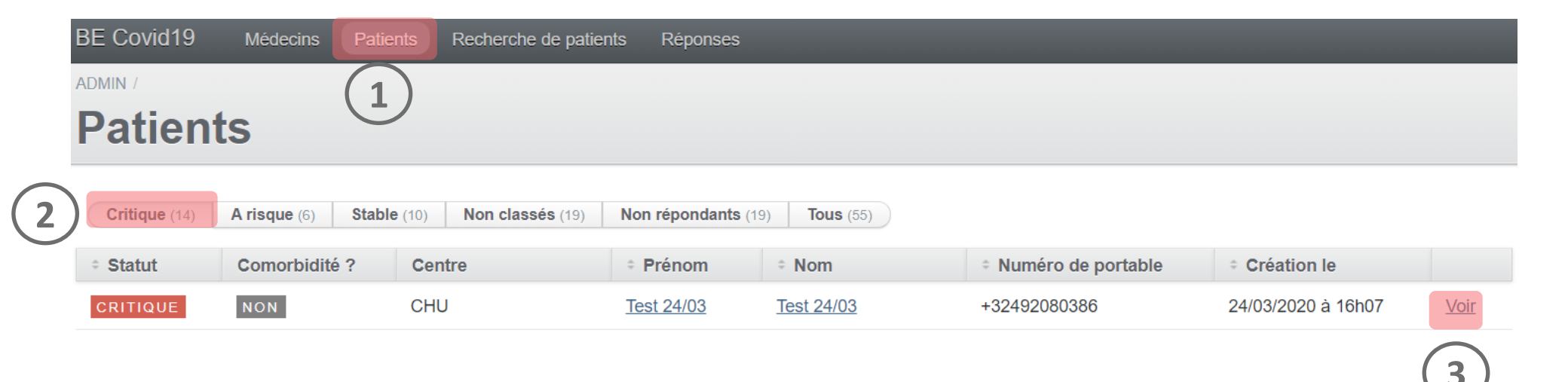

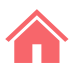

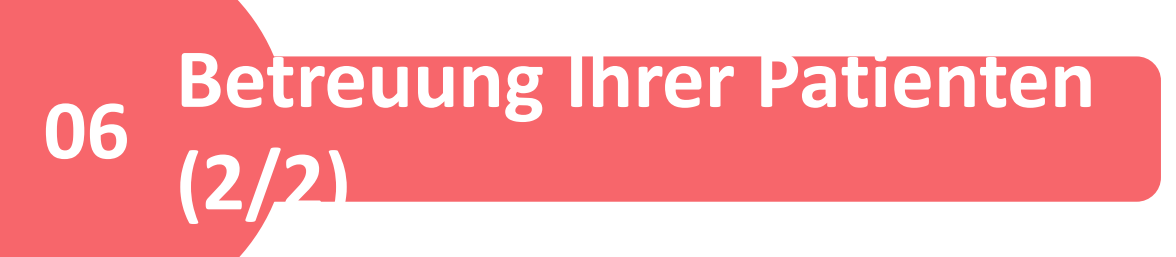

✓ Klicken Sie im Bereich "Antworten" auf "Anzeigen", um einen ausgefüllten Fragebogen ansehen zu können.

| Répon | ses        |                  |                          |                    |             |                  |
|-------|------------|------------------|--------------------------|--------------------|-------------|------------------|
|       | STATUT     | TEMPÉRATURE (°C) | GÊNE RESPIRATOIRE (BORG) | CRÉATION LE        | COMPLÉTÉ LE | ACTION EFFECTUÉE |
| voir  | NON CLASSÉ |                  |                          | 24/03/2020 à 16h28 |             |                  |

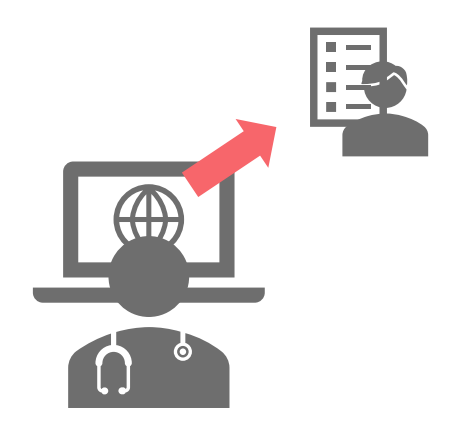

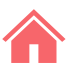

#### 07 Umgang mit nicht reagierenden Patienten

Ein Patient gilt als nicht reagierend, wenn er nicht innerhalb von 6 Stunden nach dem Absenden einer SMS geantwortet hat.

- ✓ Wiederholen Sie diese Schritte mit dem Filter "Nicht reagierend": Klicken Sie <u>hier</u>.
- ✓ Klicken Sie auf "Standardfragebogen erstellen", um neu zu beginnen.

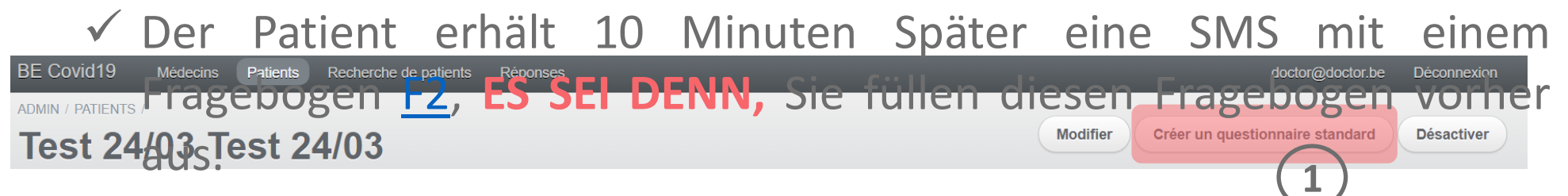

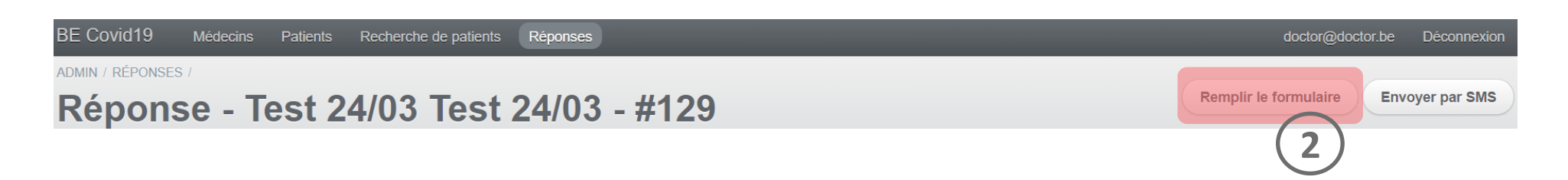

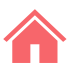

#### 08 Umgang mit kritischen Patienten

Wenn der Zustand eines Patienten kritisch wird, erhalten Sie eine Warnung per SMS. ✓ Klicken Sie auf den Reiter "Patient".

✓ Wenn Sie der Ansicht sind, dass der Zustand des Patienten es erforderlich macht, klicken Sie auf "Patient weiterleiten" und wählen Sie ein Testentrum oder Krenkenbeue aus Der Detient

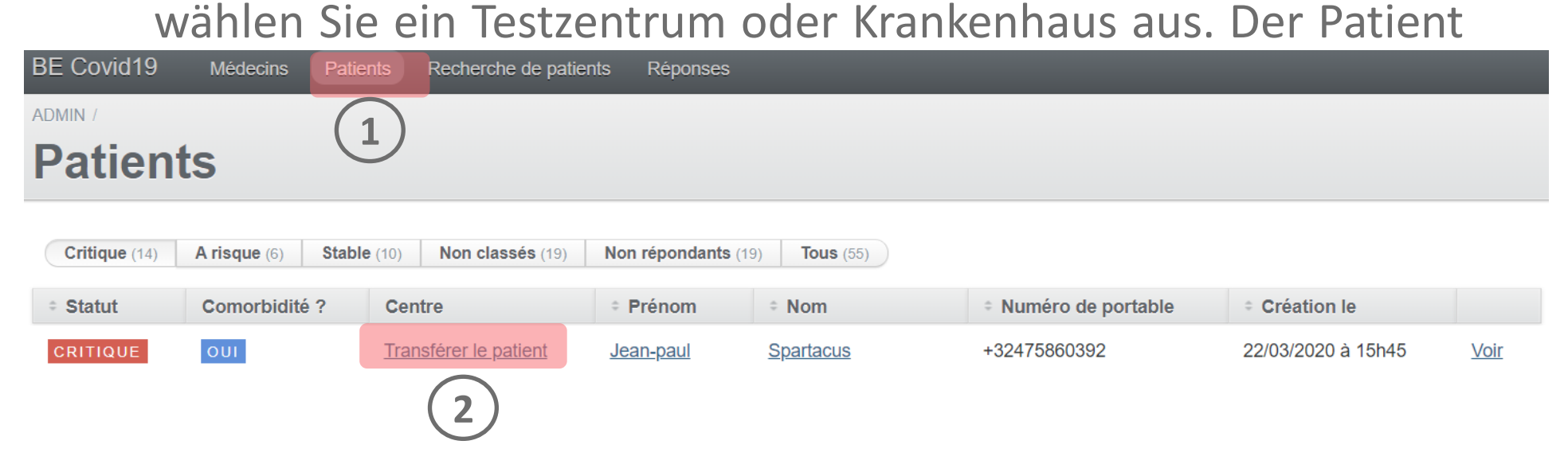

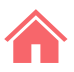

#### 09 Umgang mit Patienten von Kollegen

- ✓ Klicken Sie auf den Reiter "Ärzte".
- ✓ Wählen Sie den oder die Mediziner aus, für den/die Sie einen Patienten betreuen.
- ✓ Klicken Sie auf "Ihre/seine Patienten anzeigen". Die Patienten eines ausgewählten Mediziners erscheinen unter dem Reiter "Meine Patienten".
- ✓ Achtung, diese Ansicht bleibt so lange bestehen, bis Sie die

|            |           |          |                       |        | <u> </u> | 0110 | licto | Madisipar    |
|------------|-----------|----------|-----------------------|--------|----------|------|-------|--------------|
| BE Covid19 | Miéúetins | Patients | Recherche de patients | Répons |          |      |       | , wieuizine. |
| ADMIN /    | herays    | nehm     | nen.                  |        |          |      |       |              |
| Méde       | cins      |          |                       |        |          |      |       |              |

| Suiv | /re        | Prénom      | * Nom       | * N°INAMI | Création le |                   |
|------|------------|-------------|-------------|-----------|-------------|-------------------|
|      | $\bigcirc$ | Monsieur    | Docteur     | inami     | (3)         | Voir ses patients |
|      |            | Docteur Pré | Docteur Nom | INAMI123  |             | Voir ses patients |

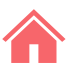

#### **10** Suche eines bestimmten Patienten

- ✓ Klicken Sie auf den Reiter "Patienten suchen", um die Patienten aller Mediziner anzuzeigen.
- ✓ Verwenden Sie Filter, um den betreffenden Patienten zu finden.
- ✓ Klicken Sie auf "Anzeigen", um die Akte eines Patienten zu öffnen.

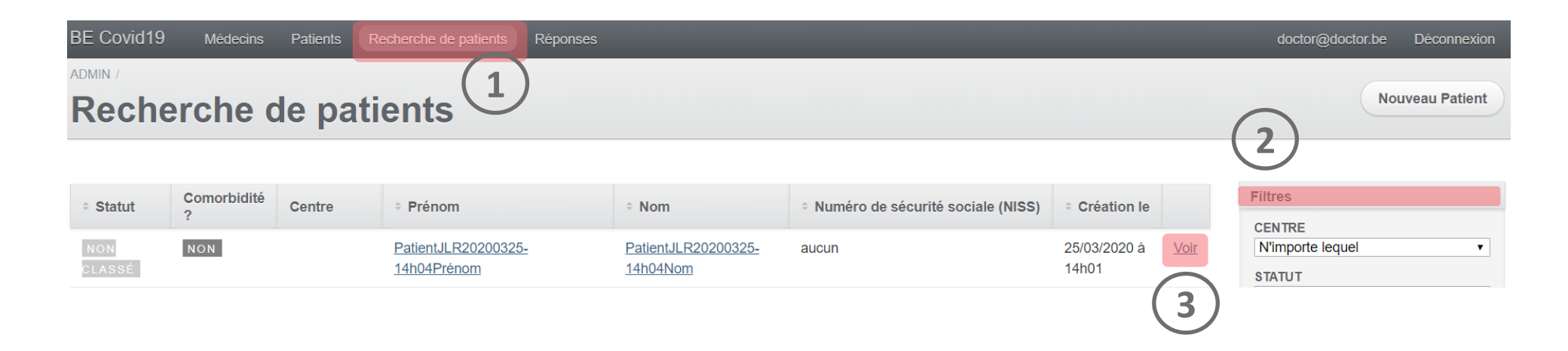

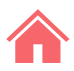

#### 10 Deaktivierung eines Patienten

Zur Deaktivierung eines Patienten, wenn dieser genesen ist, stationär aufgenommen wurde oder verstorben ist.

- ✓ Wiederholen Sie diese Schritte: Klicken Sie <u>hier</u>.
- ✓ Klicken Sie auf "Deaktivieren".

| BE Covid19                               | Médecins     | Patients     | Recherche de patients  | Réponses        | doctor@doctor.be    | Déconnexion                 |
|------------------------------------------|--------------|--------------|------------------------|-----------------|---------------------|-----------------------------|
| ADMIN / PATIENTS /<br>Patient<br>Patient | JLR2<br>JLR2 | 0200<br>0200 | 325-12h16<br>325-12h16 | SPrénom<br>SNom | Créer un questionna | aire standard<br>Désactiver |

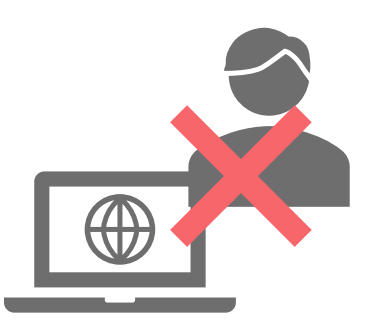

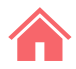

## Anhänge

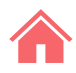

#### Fragebögen

Laden Sie den Fragebogen F1 herunter, indem Sie auf folgendes Symbol klicken

Laden Sie den Fragebogen F2 herunter, indem Sie auf folgendes Symbol klicken.

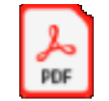

Adobe Acrobat Document

#### Inclure un nouveau patient dans le suivi à domicile

Traitements au long cours notables

« Retour

| Coordonnées du patient                  |  |
|-----------------------------------------|--|
| Médecin généraliste référent du patient |  |

Non

| coordonnees du patient                                                                                             |                                                                             |                                       |                                                                                |
|----------------------------------------------------------------------------------------------------|-----------------------------------------------------------------------------|---------------------------------------|--------------------------------------------------------------------------------|
| Médecin généraliste référent du patient                                                                            |                                                                             |                                       |                                                                                |
| INAMI123 Docteur Pré Docteur Nom                                                                                   | Comorbidités (leur sélection influence le niveau de risque du               |                                       | Si Oui, précisez (femme, enfant, proche, etc)                                  |
| Numéro do cácurité cociolo (NICS) t                                                                                | patient)                                                                    |                                       |                                                                                |
|                                                                                                    | Tabagisme *                                                                 | Maladie hépatique modérée ou sévère * |                                                                                |
|                                                                                                    | Oui Oui                                                                     | Oui Oui                               | Répond aux critères de suivi à domicile :                                      |
| Si le patient n'a pas de numéro de sécurité sociale, mettre 'aucun'                                                | Jamais                                                                      | Non     Non                           | reporte dax effectes de sant a donneile :                                      |
| Nom *                                                                                                    | Ancien fumeur                                                               | Maladie hépatique légère *            | Absence de détresse respiratoire     Confinement psychologiquement possible    |
|                                                                                                    | Alcoolisme *                                                                | Oui                                   | Confinement psychologiquement possible     Confinement matériellement possible |
|                                                                                                    | Oui                                                                         | Non                                   | <ul> <li>Accepte le confinement avec suivi digital à distance</li> </ul>       |
| Prénom *                                                                                                    | Non                                                                         | Trouble neurologique chronique *      | Suivi à domicile possible ?                                                    |
|                                                                                                    | Obésité (définie par le personnel médical) *                                | © Oui                                 |                                                                                |
|                                                                                                    | Oui Oui                                                                     | Non                                   |                                                                                |
| Adresse                                                                                                    | ® Non                                                                       | Démence *                             | Créer                                                                          |
|                                                                                                    | Malnutrition *                                                              | Oui                                   |                                                                                |
|                                                                                                    | 0 Oui                                                                       | Non                                   |                                                                                |
| Numéro do tálánhana mohila t                                                                                       | Non                                                                         | Néonlasie maligne *                   |                                                                                |
| Numero de telephone mobile -                                                                                       | Diabète non compliqué *                                                     |                                       |                                                                                |
|                                                                                                    | Oui Oui                                                                     | ® Non                                 |                                                                                |
| Email du patient                                                                                                   | Non                                                                         | Maladia kénatalaniana akanaiana t     | •                                                                              |
|                                                                                                    | Diabète avec complications associées *                                      | Ori                                   | <b>6</b> .                                                                     |
|                                                                                                    | • Oui                                                                       | * Non                                 | 112                                                                            |
| Numéro de téléphone mobile d'un contact tiers                                                                      | Non                                                                         |                                       | 1400V                                                                          |
|                                                                                                    | Hypertension artérielle *                                                   | VIH/SIDA *                            | 060-                                                                           |
|                                                                                                    |                                                                             | © Oui<br>® Non                        | ~0~                                                                            |
|                                                                                                    | ® Non                                                                       |                                       | -SAL                                                                           |
| Informations sur le nationt                                                                                        | Maladie chronique cardiaque, incluant                                       | Traitements immunosuppresseurs *      |                                                                                |
| informations sur le patient                                                                                        | maladie chronque cardiaque, incluant<br>maladie congénitale cardiaque (sauf | Oui     Non                           | · ~ 7                                                                          |
| Sexe *                                                                                                    | hypertension) *                                                             | e Non                                 | ×                                                                              |
| •                                                                                                    | Oui Oui                                                                     | Antécédent de greffe d'organe *       |                                                                                |
| Data da asiasana t                                                                                                 | Non                                                                         | Oui                                   |                                                                                |
| Date de haissance *                                                                                                | Maladie pulmonaire chronique (sauf asthme)                                  | * Non                                 |                                                                                |
| ex: 13-06-1992                                                                                                    | ż                                                                           | Maladie rhumatologique *              |                                                                                |
| Veuillez introduire la date de naissance suivant le format JJ-MM-AAAA. Si la date est inconnue, encodez 01-01-1901 | Oui                                                                         | Oui                                   |                                                                                |
| Taille (cm)                                                                                                    | ® Non                                                                       | Non                                   |                                                                                |
|                                                                                                    | Asthme (diagnostic médical posé) *                                          | Autre facteur de risque notable       |                                                                                |
|                                                                                                    | Oui                                                                         | Oui                                   |                                                                                |
| Poids (kg)                                                                                                    | Non                                                                         | Non                                   |                                                                                |
|                                                                                                    | Maladie rénale chronique, dialysée ou pas *                                 | Si Oui, lesquels                      |                                                                                |
|                                                                                                    | Oui                                                                         |                                       |                                                                                |
| Employé en tant que professionnel de santé ?                                                                       | Non                                                                         |                                       |                                                                                |
| ٠                                                                                                    |                                                                             |                                       |                                                                                |
|                                                                                                    |                                                                             |                                       |                                                                                |
| Enceinte ? *                                                                                                    |                                                                             |                                       |                                                                                |

Présence de personnes dans le même logement / au domicile \*

۳

Ŧ

Informations sur l'infection Covid-19

J1 du début des symptômes \*

Ŧ

#### Questionnaire de suivi à domicile - Coronavirus Covid 19

Ce court questionnaire permet de suivre l'évolution de vos symptômes. Toutes les données sont revues par des équipes soignantes. Ce questionnaire sera répété régulièrement.

En cas d'urgence, contactez le médecin généraliste.

Questionnaire de Damien Louis

Prenez votre température

Si vous disposez d'un thermomètre médical, veuillez mesurer votre température en degrés Celsius.

Comment prendre sa température ?

Cochez la case décrivant le mieux votre gêne respiratoire (sensation d'étouffement, dyspnée)

| 0 |   | D:  | _  |
|---|---|-----|----|
| 0 | - | R.I | en |

Mesurez votre fréquence cardiaque

En battements par minute. Si c'est possible pour vous, veuillez mesurer la fréquence de vos pulsations cardiaques au repos.

Comment mesurer sa fréquence cardiague ?

Mesurez votre fréquence respiratoire

En cycles respiratoire par minute.

Comment mesurer sa fréquence respiratoire ?

Mesurez votre saturation en O2

Si vous disposez d'un saturomètre, veuillez mesurer votre saturation en oxygène.

Parmi les propositions suivantes, sélectionnez celle qui correspond à votre état de conscience actuel \*

- Bien que malade, vous vous sentez bien réveillé et alerte.
- Vous êtes abattu et apathique mais vous répondez sans délai aux sollicitations verbales de votre entourage.
- Le patient est stuporeux ou inconscient sans réponse aux sollicitations verbales

Buvez-vous et urinez-vous régulièrement ? \*

- Oui
- Non

Depuis que vous avez rempli le dernier questionnaire, avez-vous vomi ou avez-vous eu la diarrhée ? \*

Oui

Non

Depuis que vous avez rempli le dernier questionnaire, avez-vous eu des frissons ? \*

- Oui
- Non

Un frisson est une sensation de froid accompagnée de tremblements.

Depuis que vous avez rempli le dernier questionnaire, avez-vous eu une douleur thoracique ?

Oui

+

Non

Depuis que vous avez rempli le dernier questionnaire, avez-vous la sensation d'avoir perdu totalement ou partiellement le goût ou l'odorat sans avoir nécessairement le nez bouché ? \*

Oui

Non

Serez-vous seul à votre domicile pour les 12 prochaines heures ? \*

Oui

Non

Vous sentez vous capable de continuer à respecter les conditions de confinement ? \*

Oui

Ŧ

Non

Si Non, pourquoi ?

optionnel

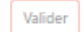

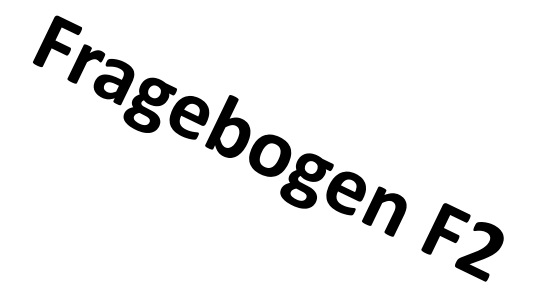

## **Danke und alles Gute!**

Achtung,diesesToolzurDiagnoseerleichterung wurde unter großemZeitdruck entwickelt und umgesetzt, um aufdiederzeitigeGesundheitskrisezureagieren.

Auch wenn es in enger Zusammenarbeit mit Ärztinnen/Ärzten und Pflegekräften entwickelt wurde, ersetzt es nicht die Diagnose durch eine(n) Ärztin/Arzt.

Die Entwickler dieses Tools sowie das Réseau Santé Wallon und das Réseau Santé Bruxellois, die das Tool hosten, geben keinerlei Gewähr bezüglich der Zuverlässigkeit, der Sicherheit oder der Verfügbarkeit des Tools. Jegliche Haftung in Verbindung mit der Nutzung oder möglichen Nichtverfügbarkeit des Tools wird ausgeschlossen. **Covid19 E-Monitoring First Line** App-Version – V1.0

FRATEM asbl Boulevard Patience et Beaujonc, 9 4000 LÜTTICH

Kontakt: supportcovid19eMFL@thefaktory.com

Zugang zur Plattform: https://www.reseausantewallon.be